## MF212w安裝Win 8.1 透過USB纜線連線連接印表機之驅動程式步驟

\*\*注意:安裝驅動程式前請勿接駁USB線,以免系統發生錯誤\*\* \*\* Please don't plug the USB cable until the driver asked to do so\*\*

按電郵的連結下載驅動程式檔案

 (Click the link on email and download the printer driver)
 \*\* 注意:如瀏覽器詢問「儲存」還是「執行」檔案,請務必選擇「儲存」

\*\* Caution: If the browser asks "Run" or "Save", please click "Save"

2. 下載的文件以自解壓縮檔檔案(.exe格式)保存在指定的文件夾中。 (The file is saved to specified folder)

| ■<br>「<br>↓ [] ↓ [] ↓ [] ↓ [] ↓ [] ↓ [] ↓ [] ↓ [] | t – – –                               | ×  |
|---------------------------------------------------|---------------------------------------|----|
| 檔案 常用 共用 檢視                                       | · · · · · · · · · · · · · · · · · · · | 0  |
| 📀 ⋺ ▾ ↑ 📕 ▸ 本機  下載                                | ✓ C 搜尋下載                              | Q  |
| □ 名稱 ^                                            | 修改日期    類型                            | 大小 |
| MF210_Series_MFDriversuk_EN.exe                   | 2014/11/18 下午 應用程式                    | 4  |
|                                                   |                                       |    |
|                                                   |                                       |    |
|                                                   |                                       |    |
|                                                   |                                       |    |
|                                                   |                                       |    |
|                                                   |                                       |    |
|                                                   |                                       |    |
|                                                   |                                       |    |
|                                                   |                                       |    |
|                                                   |                                       |    |
| 1個項目                                              |                                       | ,  |

打開文件解壓縮。將在同一文件夾中創建新文件夾。新文件夾的名稱與解壓縮文件的名稱相同。(Open "MF210\_\*\*\*.exe", a new folder will be created.)
 如打開文件解壓縮時出現「使用者帳戶控制」選項,請按「是」。(If "User Account Control" window pop-up. Choose "Yes")

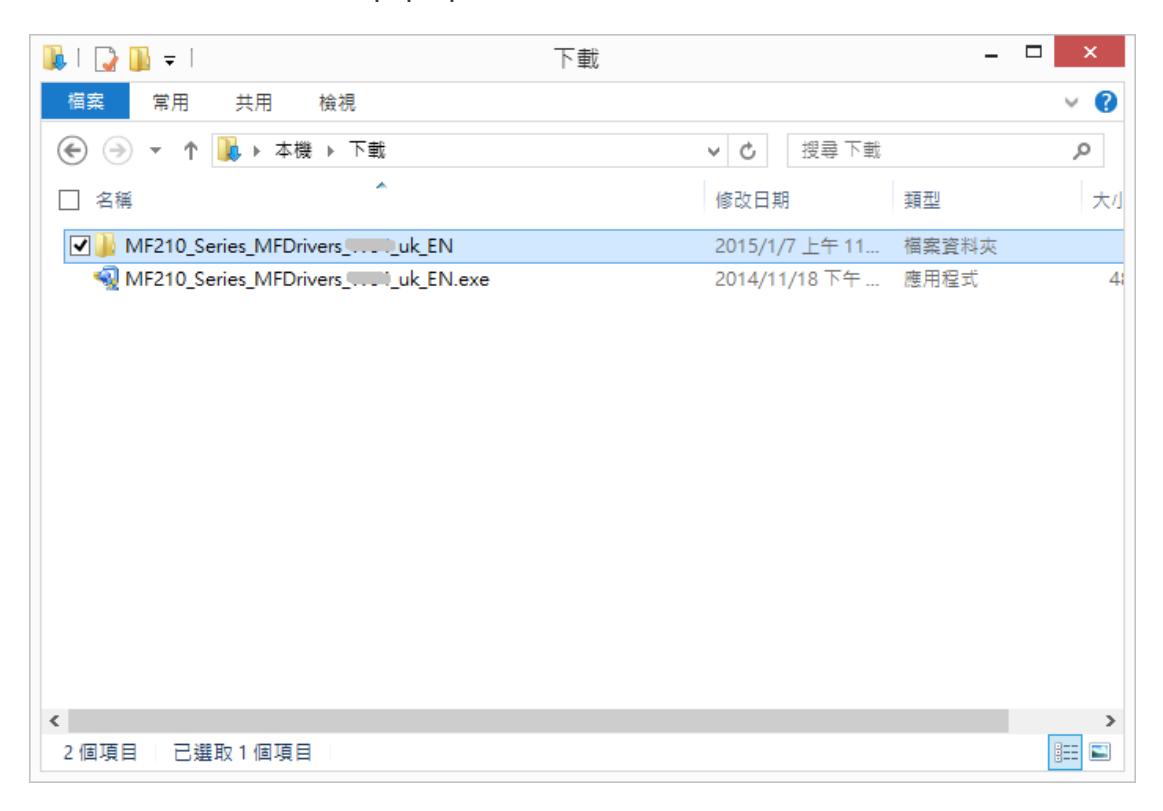

| 腸   🍃 🖺 👻   應用程式             | 工具             |                 | - 🗆 🗙 |
|------------------------------|----------------|-----------------|-------|
| 福案 常用 共用 檢視 管理               |                |                 | v 🕐   |
| 🔄 🄄 🔻 ↑ 퉬 « DRIVERS → uk_eng | H and H        | ✔ C 搜尋 x64      | Q     |
| □ 名稱                         | 修改日期           | 類型大小            |       |
| 🐌 Driver                     | 2015/1/7 上午 11 | 檔案資料夾           |       |
| 퉬 misc                       | 2015/1/7 上午 11 | 檔案資料夾           |       |
| 🛅 Readme_Fax.hta             | 2014/3/14 下午 0 | HTML應用程式 48 KB  |       |
| 🛅 Readme_len-GB.hta          | 2014/4/10 上午 1 | HTML應用程式 67 KB  |       |
| 🛅 Readme_MD.hta              | 2014/3/18 下午 0 | HTML應用程式 37 KB  |       |
| 🛅 Readme_SG.hta              | 2014/3/18 下午 0 | HTML 應用程式 49 KB |       |
| 🛅 Readme_UFRIILT.hta         | 2014/3/7 下午 02 | HTML 應用程式 41 KB |       |
| Setup.exe                    | 2014/3/7 上午 10 | 應用程式 3,269 KB   |       |
| 📰 Setup.ini                  | 2014/3/4 上午 09 | 組態設定 7 KB       |       |
|                              |                |                 |       |
| 9 個項目 已選取 1 個項目 3.19 MB      |                |                 | :==   |

5. 按「下一步」(Choose "Next")

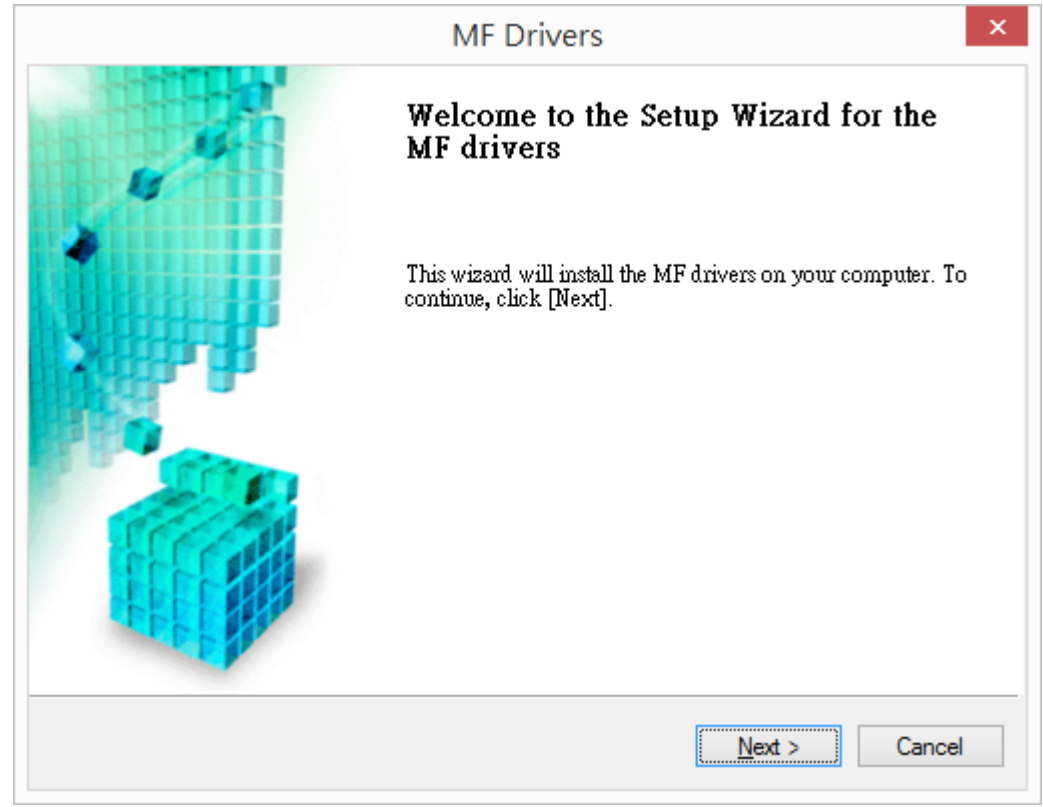

6. 按「是」(Choose "Yes")

| MF Drivers                                                                                                    | 2    |
|----------------------------------------------------------------------------------------------------|------|
| License Agreement                                                                                                    |      |
| Please read the following license agreement completely and<br>carefully. Click [Yes] to agree to the license agreement.                                                                                                    |      |
|                                                                                                    |      |
| CANON SOFTWARE LICENSE AGREEMENT                                                                                                    | ^    |
| IMPORTANT                                                                                                    |      |
| This is a legal agreement ("Agreement") between you and Canon Inc. ("Canon") and governing<br>your use of Canon's software programs including the related manuals or any printed material<br>thereof (the "SOFTWARE") for certain Canon's copying machines, printers and multifunctional<br>peripherals (the "Products"). | lg   |
| READ CAREFULLY AND UNDERSTAND ALL OF THE RIGHTS AND RESTRICTIONS<br>DESCRIBED IN THIS AGREEMENT BEFORE INSTALLING THE SOFTWARE. BY CLICKIN<br>THE BUTTON INDICATING YOUR ACCEPTANCE AS STATED BELOW OR INSTALLING                                                                                                    | IG v |
| Do you agree to the terms in license agreement?                                                                                                    |      |
|                                                                                                    |      |
|                                                                                                    |      |
|                                                                                                    |      |

7. 選擇「USB連線(U)」(Choose "Next")

| MF D                                                                              | Privers                      | ×      |
|-----------------------------------------------------------------------------------|------------------------------|--------|
| Select the Type of Connection<br>Select the type of connection between the device | e and your computer.         |        |
| USB Connection     Network Connection (for Network Models)                        |                              |        |
|                                                                                   |                              |        |
|                                                                                   |                              |        |
|                                                                                   | < <u>Back</u> <u>N</u> ext > | Cancel |

8. 按「結束」並使用USB纜線將印表機連接到電腦 (Choose "Exit")

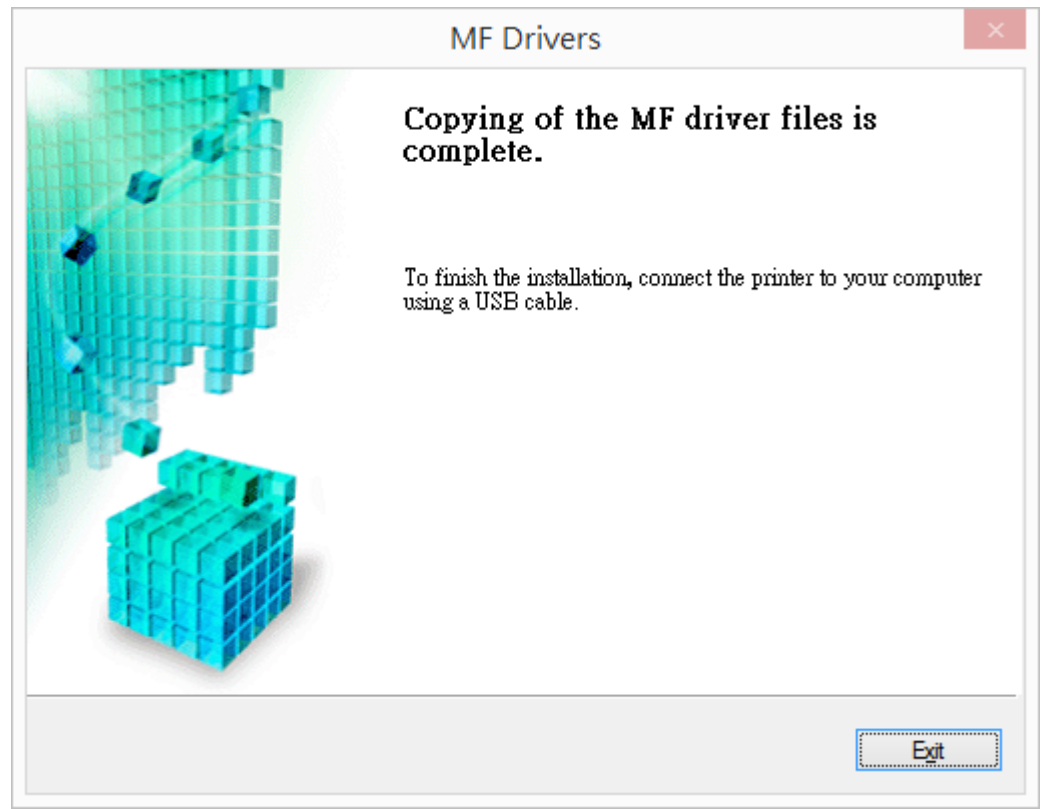

9. 按電郵的連結下載MF Tool Box程式檔案

(Click the link on email and download the MF Tool Box)

\*\* 注意:如瀏覽器詢問「儲存」還是「執行」檔案,請務必選擇「儲存」

- \*\* Caution: If the browser asks "Run" or "Save", please click "Save"
- **10.** 下載的文件以自解壓縮檔檔案(.exe格式)保存在指定的文件夾中。 (The file is saved to specified folder)

\_ 🗆 🗙 🛼 l 💽 🛄 👳 l 👘 下載 檔案 常用 共用 檢視 ~ 🕜 🔄 🕞 ▼ ↑ 🚺 ト 本機 ト 下載 ✓ C 搜尋下載 Q . □ 名稱 修改日期 類型 大小 ToolBox\_\_\_\_\_Win\_EN.exe 2014/11/17 下午... 應用程式 1( < > 1個項目 i ....

**11.** 打開文件解壓縮。將在同一文件夾中創建新文件夾。新文件夾的名稱與解壓縮文件的名稱相同。(Double click / Open "ToolBox\_\*\*\*.exe", a new folder will be created.)

-如打開文件解壓縮時出現「使用者帳戶控制」選項,請按「是」。(If "User Account Control" window pop-up. Choose "Yes")

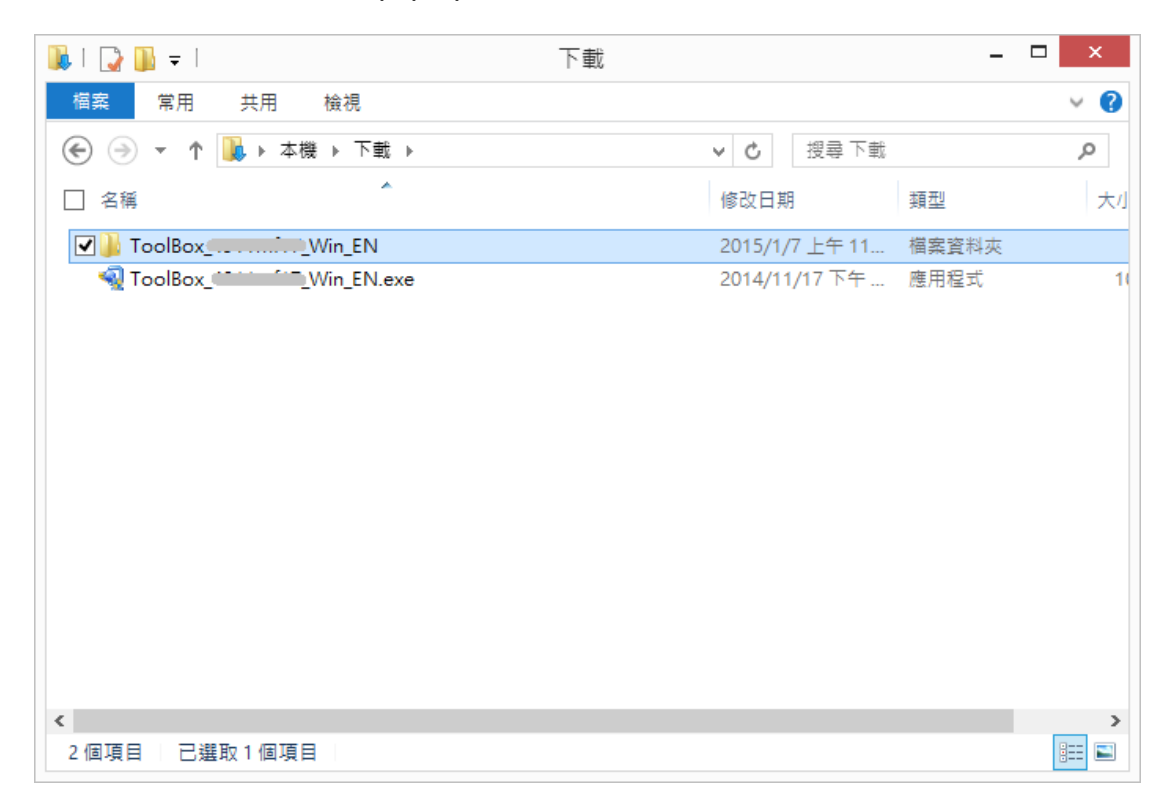

12. 打開解壓縮後的「Setup.exe」文件開始安裝。(Double click / open "Setup.exe")

| 👪   🕃 🕕 🗧   應用福          | 武工具 ToolB      | ox_    | ■_Win_EN     | - 🗆 🗙         |
|--------------------------|----------------|--------|--------------|---------------|
| 檔案 常用 共用 檢視 管            | 理              |        |              | ~ <b>?</b>    |
| 중 🕞 ▾ ↑ 📙 « 下載 ト ToolBox | Win_EN →       | ~ C    | 搜尋 ToolBox_4 | Wi , <b>o</b> |
| □ 名稱                     | 修改日期           | 類型     | 大小           |               |
| 퉬 Setup                  | 2015/1/7 上午 11 | 檔案資料夾  |              |               |
| License.txt              | 2014/1/29 下午 0 | 文字文件   | 8 KB         |               |
| Setup.exe                | 2014/3/7 上午 09 | 應用程式   | 2,079 KB     |               |
| 📰 Setup.ini              | 2014/3/6 下午 03 | 組態設定   | 1 KB         |               |
| 🚳 TBIstRes.dll           | 2014/3/6 下午 03 | 應用程式擴充 | 834 KB       |               |
| TBReg.ini                | 2014/1/27 上午 0 | 組態設定   | 182 KB       |               |
|                          |                |        |              |               |
|                          |                |        |              |               |
|                          |                |        |              |               |
|                          |                |        |              |               |
|                          |                |        |              |               |
|                          |                |        |              |               |
|                          |                |        |              |               |
|                          |                |        |              |               |
|                          |                |        |              |               |
| 6 個項目 已選取 1 個項目 2.02 MB  |                |        |              | :==           |

13. 按「下一步」(Choose "Next")

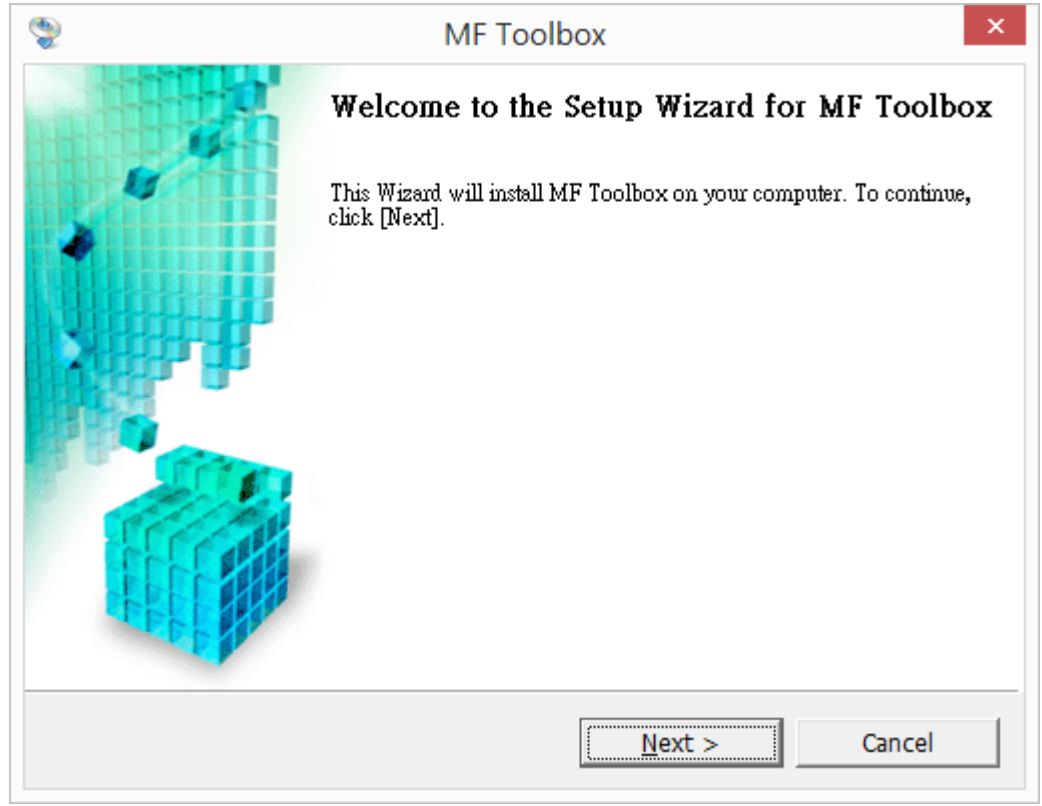

14. 按「是」(Choose "Yes")

| 2                                                                                                    | MF Toolb                                                                                                    | ох                                                                                                    |                                                                                                    | ×                                |
|----------------------------------------------------------------------------------------------------|----------------------------------------------------------------------------------------------------|----------------------------------------------------------------------------------------------------|----------------------------------------------------------------------------------------------------|----------------------------------|
| License Agreement<br>Please read the following li<br>agree to the license agreem                                                                                                    | cense agreement comple<br>ent.                                                                                                    | tely and carefully                                                                                                    | . Click [Yes] to                                                                                                    |                                  |
| CANON SOFTWARE LICEN                                                                                                    | SE AGREEMENT                                                                                                    |                                                                                                    |                                                                                                    | ^                                |
| IMPORTANT                                                                                                    |                                                                                                    |                                                                                                    |                                                                                                    |                                  |
| This is a legal agreement (<br>and governing your use of<br>manuals or any printed ma<br>copying machines, printers<br>READ CAREFULLY AND UN<br>DESCRIBED IN THIS AGREI<br>CLICKING THE BUTTON IN<br>INSTALLING THE SOFTWA<br>CONDITIONS OF THIS AGR<br>FOLLOWING TERMS AND ( | "Agreement") betwee<br>Canon's software pro-<br>terial thereof (the "S<br>and multifunctional<br>DERSTAND ALL OF T<br>EMENT BEFORE INST<br>DICATING YOUR AC<br>ARE, YOU AGREE TO<br>REEMENT. IF YOU D<br>CONDITIONS OF THI | een you and Ca<br>ograms includin<br>OFTWARE") fo<br>peripherals (the<br>THE RIGHTS AN<br>ALLING THE S<br>CEPTANCE AS<br>BE BOUND BY<br>O NOT AGREE<br>S AGREEMENT, | non Inc. ("Canor<br>g the related<br>or certain Canon's<br>e "Products").<br>ID RESTRICTION<br>OFTWARE. BY<br>STATED BELOW<br>THE TERMS ANI<br>TO THE<br>, DO NOT USE T | n")<br>s<br>S<br>OR<br>D<br>HE V |
| Do you agree to the te                                                                                                    | erms in license agreer                                                                                                    | ment?                                                                                                    |                                                                                                    |                                  |
|                                                                                                    | < <u>B</u> ack                                                                                                    | <u>Y</u> es                                                                                                    | No                                                                                                    |                                  |

15. 按「下一步」(Choose "Next")

| ٢ | MF Toolbox ×                                                                                                    |
|---|----------------------------------------------------------------------------------------------------|
|   | Select Destination Location<br>Select folder where Setup will install files.                                         |
|   | Setup will install MF Toolbox 4.9 in the following folder.                                                           |
|   | To install to this folder, click [Next]. To install to a different folder, click [Browse] and select another folder. |
|   | Destination Folder<br>C:\Program Files (x86)\Canon\MF Toolbox Ver4.9\                                                |
|   | < <u>B</u> ack Cancel                                                                                                |

16. 按「下一步」(Choose "Next")

| 2                                                                                                    | MF Toolbox                                                                                        | >              |
|----------------------------------------------------------------------------------------------------|---------------------------------------------------------------------------------------------------|----------------|
| <b>Select Program Folder</b><br>Please select a program folde                                                                                                    | er.                                                                                               |                |
| Setup will add program icor<br>new folder name, or select<br>continue.                                                                                                    | ns to the Program Folder listed below. You ma<br>one from the existing folders list. Click [Next] | y type a<br>to |
| Program Folders:                                                                                                    |                                                                                                   |                |
| Canon\MF Toolbox 4.9                                                                                                    |                                                                                                   |                |
| Existing Folders:                                                                                                    |                                                                                                   |                |
| Canon iP4600 series<br>Canon MG2100 series<br>Canon MG2200 series<br>Canon MG3100 series<br>Canon MG3200 series<br>Canon MG3500 series Manu<br>Canon MG5400 series<br>Canon MG7100 series Manu<br>Canon MG8200 series | ıal                                                                                               | ~              |
|                                                                                                    | < <u>B</u> ack <u>Next &gt;</u>                                                                   | Cancel         |

17. 按「開始」(Choose "Start")

| ٢                    | MF Toolbox ×                                                                                                    |   |  |  |  |
|----------------------|----------------------------------------------------------------------------------------------------|---|--|--|--|
| Start<br>Th          | a <b>Installation</b><br>e wizard is ready to begin the installation.                                                           |   |  |  |  |
| Click<br>To<br>click | Click [Start] to install.<br>To browse or change the installation setting, click [Back]. To quit the wizard,<br>click [Cancel]. |   |  |  |  |
|                      |                                                                                                    |   |  |  |  |
|                      |                                                                                                    |   |  |  |  |
|                      |                                                                                                    | _ |  |  |  |
|                      | < <u>B</u> ack Cancel                                                                                                    |   |  |  |  |

18. 按「結束」(Choose "Exit")

| ٢ | MF Toolbox                              | × |
|---|-----------------------------------------|---|
|   | Installation of MF Toolbox is complete. |   |
|   | Click [Exit] to exit the wizard.        |   |
|   | Exit                                    |   |